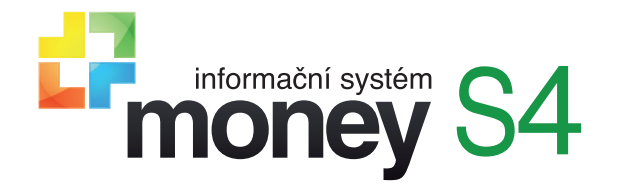

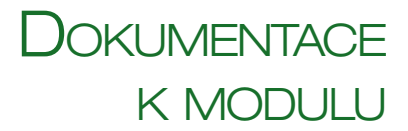

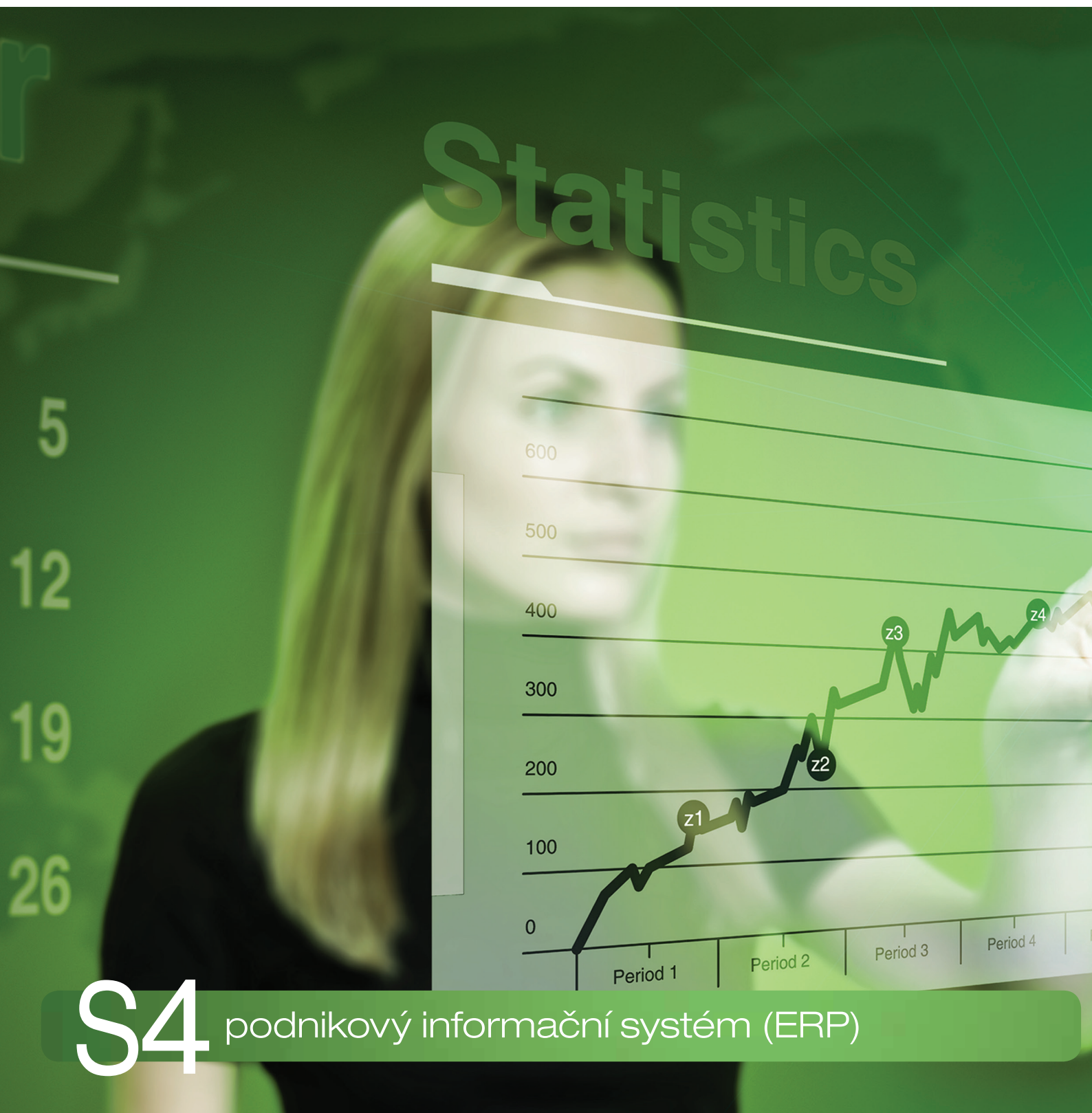

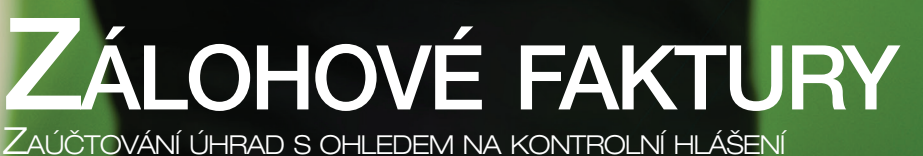

# Zálohové faktury v ERP Money

Při tvorbě zálohových faktur je potřeba věnovat zvýšenou pozornost správnému zaúčtování a identifikaci úhrad, a to zejména v souvislosti s *Kontrolním hlášením DPH* a vysokými pokutami, které vám může finanční úřad při chybě vyměřit. V ERP Money se zálohové faktury neúčtují – nemají vliv ani na daň z příjmu, ani na daň z přidané hodnoty – a musíme se na ně tedy dívat spíše jako na výzvu k platbě. Situace se změní až ve chvíli, kdy odběratel zálohovou fakturu proplatí. Příjemce platby je pak povinen do 15 dnů od data přijetí úplaty vystavit daňový doklad a přiznat daň. V systému Money to lze udělat několika způsoby:

- interním dokladem
- zaúčtováním bankovního výpisu nebo pokladního dokladu
- vyúčtovací fakturou

Optimální postup v jednotlivých případech uvádíme v následujícím textu pomocí názorných příkladů.

## Obecné nastavení zálohových a vyúčtovacích faktur

Zálohové faktury v Money nevytváří skladové pohyby a mají tedy spíš charakter objednávkových dokladů – příslušnou položku program eviduje pouze jako rezervovanou. Obdobně jako objednávkové doklady je možné je následně přebrat do vyúčtovacího dokladu (např. běžné faktury vydané), a to dvěma různými způsoby:

- V místní nabídce seznamu zálohových faktur (otevřete ji pomocí pravého tlačítka myši) volbou 🗟 Predto-
- Na kartě vyúčtovacího dokladu nad seznamem položek pomocí tlačítka
   Přídat dokladem

Zálohové faktury není možné zaúčtovat ani dobropisovat a samozřejmě na nich nejde ani provést odpočet zálohy. Primární účty, kterými se zaúčtuje úhrada zálohové faktury, se v Money dají zadat na několika místech tak, aby se do dokladu doplnily automaticky.

#### Průvodce nastavením programu

V menu Agenda / Průvodce nastavením programu / Účetnictví lze pro odpočet záloh zadat všeobecné nastavení Primárních účtů přijatých/poskytnutých záloh i dalších údajů.

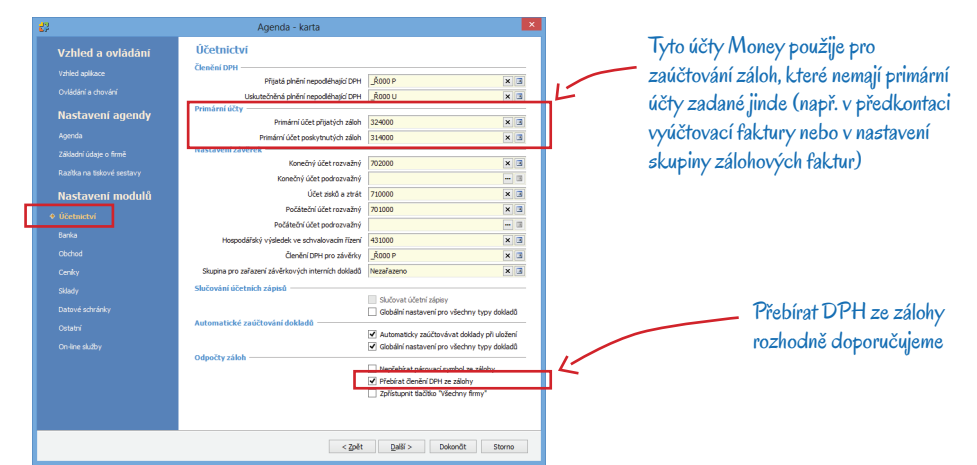

#### Skupiny zálohových faktur

Primární účty pro zálohové faktury se dají zadat také v Nastavení skupiny zálohových faktur vydaných/přijatých. Kartu nastavení otevřete v menu Agenda / Nastavení skupin a seznamů nebo přímo ze seznamu Skupin zálohových faktur (viz obrázek).

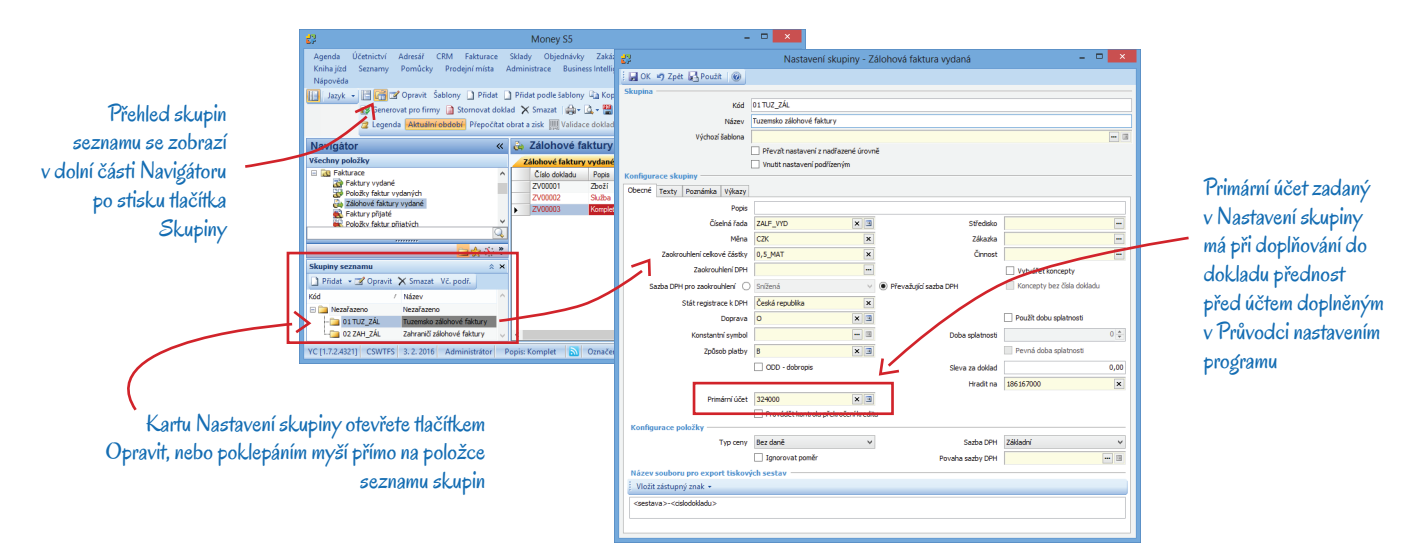

#### Předkontace pro odpočet záloh

Předkontaci pro zaúčtování odpočtu zálohy je možné zadat na kartě Nastavení faktury vydané/přijaté, kterou otevřete buď v menu Agenda / Nastavení skupin a seznamů / Faktury vydané/přijaté, nebo volbou Nastavení, kterou najdete v místní nabídce Navigátoru (poklepáním pravým tlačítkem myši na položku Faktury vydané či Faktury přijaté).

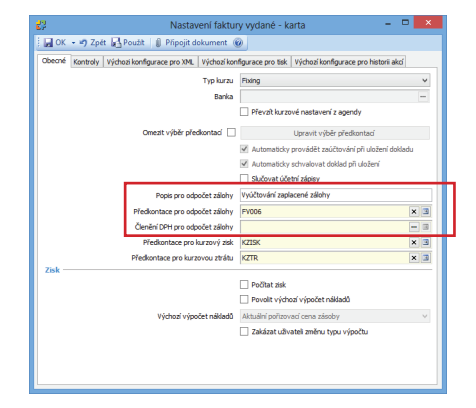

# Zdanění zálohy interním dokladem

Zdanění uhrazené zálohy pomocí interního dokladu představuje z pohledu efektivity práce v Money nejvhodnější způsob, a to zejména u přijatých dokladů. Dovoluje totiž zaznamenat informace potřebné pro kontrolní hlášení, jako je číslo přijatého dokladu nebo DUZP. Podle platné legislativy se DPH musí přiznat do 15 dnů od přijetí platby.

#### Zálohové faktury přijaté

Evidence přijaté zálohové faktury – v seznamu Fakturace / Zálohové faktury přijaté založte novou kartu faktury s vyčísleným DPH.

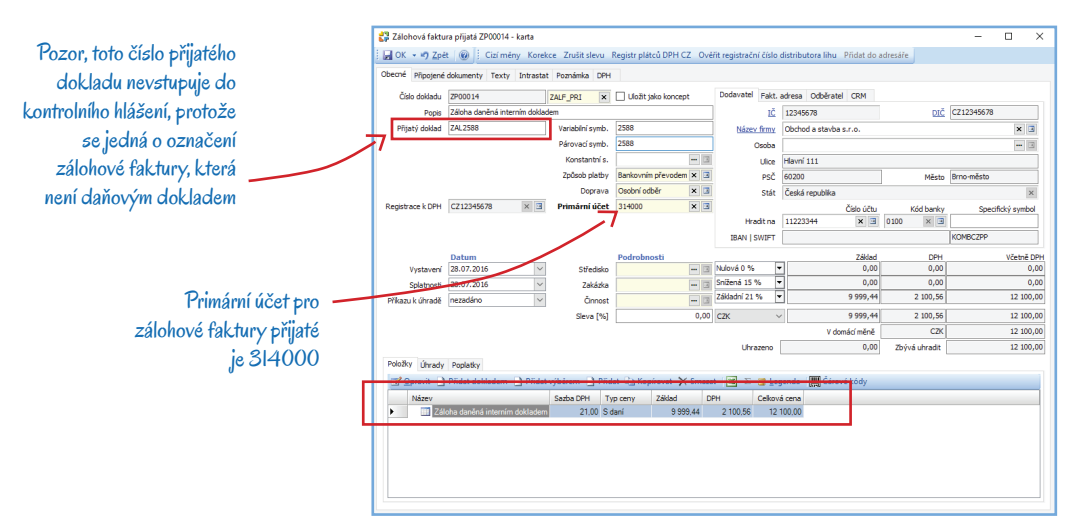

Úhrada v bance – po zaplacení zálohové faktury si v menu Účetnictví / Banka / Bankovní výpisy vytvořte novou kartu Bankovního výpisu, zde použijte tlačítko Přidat výdajovou položku a na kartu výdajové položky vložte pomocí tlačítka Přidat úhradu zálohové faktury zaplacenou zálohovou fakturu. Otevře se karta Úhrada, která by v záložce Podrobnosti měla mít doplněná následující pole:

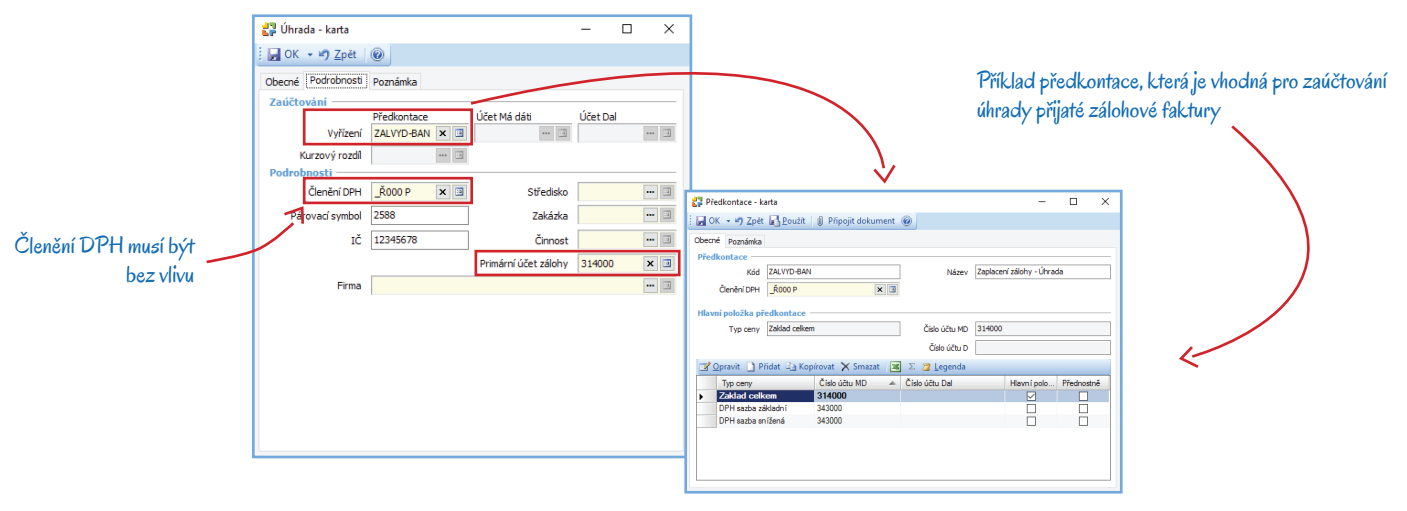

Zaúčtování dokladu – zápis úhrady v Účetním deníku pak vypadá následovně:

| ME  | )   | Dal    | Datum      | Číslo dokla | Částka   | Popis případu                         | Druh dokladu   |
|-----|-----|--------|------------|-------------|----------|---------------------------------------|----------------|
| 314 | 000 | 221100 | 28.07.2016 | BV00013     | 9 999,44 | Úhrada zálohové faktury číslo ZP00014 | bankovní výpis |
| 314 | 000 | 221100 | 28.07.2016 | BV00013     | 2 100,56 | Úhrada zálohové faktury číslo ZP00014 | bankovní výpis |

Vytvoření daňového dokladu – potřebný daňový doklad si pak už můžete vytvořit přímo v detailu Zálohy u seznamu Bankovních výpisů, kde k tomuto účelu slouží tlačítko Vytvořit daňový doklad umístěné na nástrojové liště detailu. Po jeho stisku se otevře okno Nastavení daňového dokladu k platbě, ve kterém můžete zadat konfiguraci pro generování interních dokladů jak pro přijaté, tak i pro poskytnuté zálohy.

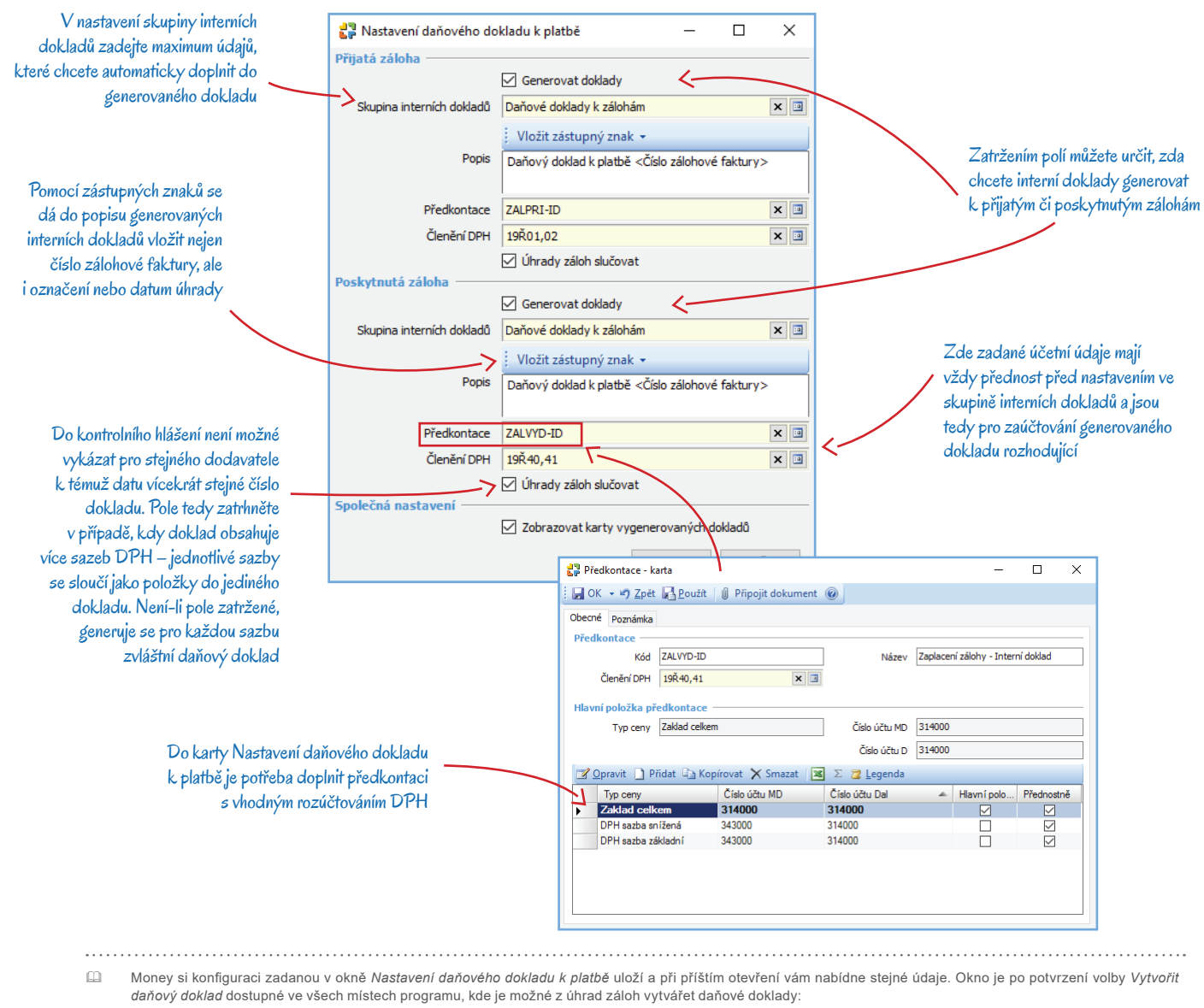

Účetnictví / Interní doklady / detail Zálohy / tlačítko Vytvořit daňový doklad

- Účetnictví / Banka / Bankovní výpisy / detail Zálohy / tlačítko Vytvořit daňový doklad
- Účetnictví / Banka / Položky bankovních výpisů / detail Zálohy / tlačítko Vytvořit daňový doklad
- Účetnictví / Pokladna / Pokladní výpisy / detail Zálohy / tlačítko Vytvořit daňový doklad
- Fakturace / Zálohové faktury vydané místní nabídka (dostupná pravým tlačítkem myši nad seznamem) / volba Vytvořit daňový doklad
- Fakturace / Zálohové faktury přijaté místní nabídka / volba Vytvořit daňový doklad

### Interní doklad – po stisku tlačítka OK se podle zadané konfigurace automaticky vygeneruje Interní doklad.

Zaúčtování – pokud všechno proběhlo v pořádku, zaúčtování výše uvedeného dokladu vypadá následovně:

| MD     | Dal 🔻  | Datum      | Číslo dokla | Částka   | Popis případu                    | Druh dokladu   | Název dokladu                    |
|--------|--------|------------|-------------|----------|----------------------------------|----------------|----------------------------------|
| 314000 | 314000 | 28.07.2016 | ID00045     | 9 999,44 | Daňový doklad k platbě (ZP00014) | intem í doklad | Daňový doklad k platbě (ZP00014) |
| 343000 | 314000 | 28.07.2016 | ID00045     | 2 100,56 | Daňový doklad k platbě (ZP00014) | intem í doklad | Daňový doklad k platbě (ZP00014) |

#### Zálohové faktury vydané

Pro zaúčtování úhrad vydaných zálohových faktur pomocí Interního dokladu platí stejný postup jako pro zaúčtování přijatých zálohových dokladů.

Vystavení zálohové faktury – v seznamu Fakturace / Zálohové faktury vydané založte novou kartu faktury s vyčísleným DPH. Primární účet je v tomto případě 324 000.

Úhrada v bance – po přijetí úhrady vložte na Příjmovou položku bankovního výpisu vydanou zálohovou fakturu pomocí tlačítka Přidat úhradu zálohové faktury. Otevře se karta Úhrada, kde v záložce Podrobnosti doplňte Členění DPH \_Ř000 U, Primární účet 324 000 a následující předkontaci:

| 🛟 Předkontace - k                                               | arta          |                     |                |                | -           |           | ×  |  |  |  |
|-----------------------------------------------------------------|---------------|---------------------|----------------|----------------|-------------|-----------|----|--|--|--|
| 📙 OK 👻 🚽 Zetět                                                  | Použít        | 🖉 Připojit dokument | 0              |                |             |           |    |  |  |  |
| Obecné Poznámka<br>Předkontace Kód                              | ZALPRI-BAN    | Název               | Příjem za      | álohy - Úhrada |             |           |    |  |  |  |
| Členění DPH _Ř000 U 🗙 🗐                                         |               |                     |                |                |             |           |    |  |  |  |
| Hlavní položka předkontace ———————————————————————————————————— |               |                     |                |                |             |           |    |  |  |  |
| Typ ceny                                                        | Zaklad celkem |                     | Číslo účtu MD  |                |             |           |    |  |  |  |
|                                                                 |               |                     | Číslo účtu D   | 324000         |             |           |    |  |  |  |
| 📝 Opravit 🗋 P                                                   | řidat 🗎 Kopi  | rovat 🗙 Smazat   🛛  | Σ 🔁 Legenda    |                |             |           |    |  |  |  |
| Typ ceny                                                        |               | Číslo účtu MD       | Číslo účtu Dal |                | Hlavní polo | Přednostn | ně |  |  |  |
| Zaklad cell                                                     | cem           |                     | 324000         |                |             |           |    |  |  |  |
| DPH sazba z                                                     | ákladní       |                     | 343000         |                |             |           |    |  |  |  |
| DPH sazba si                                                    | nížená        |                     | 343000         |                |             |           |    |  |  |  |
|                                                                 |               |                     |                |                |             |           |    |  |  |  |

*Vytvoření daňového dokladu* – interní doklad, který vstoupí do přiznání k DPH a do kontrolního hlášení, se v případě vydané zálohové faktury vytvoří úplně stejným postupem jako u přijaté zálohové faktury pomocí tlačítka *Vytvořit daňový doklad. Předkontace*, kterou byste měli na kartu *Nastavení daňového dokladu k platbě* pro poskytnuté zálohy doplnit, vypadá následovně:

| Předkontace - karta — 🗆 🗙 |              |                   |        |                |           |                   |              |   |  |  |
|---------------------------|--------------|-------------------|--------|----------------|-----------|-------------------|--------------|---|--|--|
| 📕 OK 🕞 🔊 <u>Z</u> pět     | Použít       | 🔋 Připojit dokume | ent    | 0              |           |                   |              |   |  |  |
| Obecné Poznámka           |              |                   |        |                |           |                   |              |   |  |  |
| Předkontace —             |              |                   |        |                |           |                   |              | _ |  |  |
| Kód                       | ZALPRI-ID    |                   |        | Název          | Příjem za | álohy - Interní d | oklad        |   |  |  |
| Členění DPH               | 19Ř01,02     | ×                 |        |                |           |                   |              |   |  |  |
|                           |              |                   |        |                |           |                   |              |   |  |  |
| Hlavní položka př         | edkontace    |                   | _      |                |           |                   |              |   |  |  |
| Typ ceny                  | Zaklad celke | m                 |        | Císlo účtu MD  | 324000    |                   |              |   |  |  |
|                           |              |                   |        | Číslo účtu D   | 324000    | 324000            |              |   |  |  |
| 📝 Opravit 🌓 P             | řidat 🗋 Ko   | pírovat 🗙 Smazat  | ×      | Σ Ż Legenda    |           |                   |              |   |  |  |
| Typ ceny                  |              | Číslo účtu MD     |        | Číslo účtu Dal |           | Hlavní polo       | Přednostně   |   |  |  |
| Zaklad celk               | em           | 324000            |        | 324000         |           |                   |              |   |  |  |
| DPH sazba zá              | ikladní      | 324000            |        | 343000         |           |                   | $\checkmark$ |   |  |  |
|                           | lížená       | 324000            | 343000 |                |           |                   |              |   |  |  |

Rozúčtování v předkontaci vhodné pro zaúčtování poskytnuté zálohy interním dokladem musí v tomto případě obsahovat také účty na straně MD

*Tisk daňového dokladu* – tlačítko *Tisk* nad seznamem *Interních dokladů* nabízí pro potřeby vašich obchodních partnerů tiskovou sestavu *Daňový doklad*.

| doklad 🗙 Smazat | 🚔 🛯 🗸 = 🎬 = 🕎 = 🔎 🍞 🙆 Obnovit 🖉 = 📧 💈   | 2 🙎 | Legenda     |
|-----------------|-----------------------------------------|-----|-------------|
| obí 🇋 Spárování | Interní doklad                          |     |             |
| 🖻 Interní dok   | Interní doklad se zaúčtováním           |     |             |
|                 | Daňový doklad                           |     |             |
| Interní doklady | Seznam interních dokladů                |     |             |
| Číslo dokla I   | Seznam interních dokladů se zaúčtováním | pří | Adresa      |
| ID00001         |                                         | 16  | Jiří Jurečk |
| ▶ ID00002 Ú     | Zobrazený seznam                        | 16  | CÍGLER S    |

# Zdanění úhrady na pokladním dokladu nebo v bankovním výpisu

Následující nastavení doporučujeme používat pouze pro platby, ke kterým není potřeba vystavit daňový doklad.

#### Zálohové faktury přijaté

V tomto případě stačí do karty Úhrady zálohové faktury na Výdajové položce bankovního výpisu (ev. v záložce Zálohy na Výdajovém pokladního dokladu) zadat správné Členění DPH a Předkontaci:

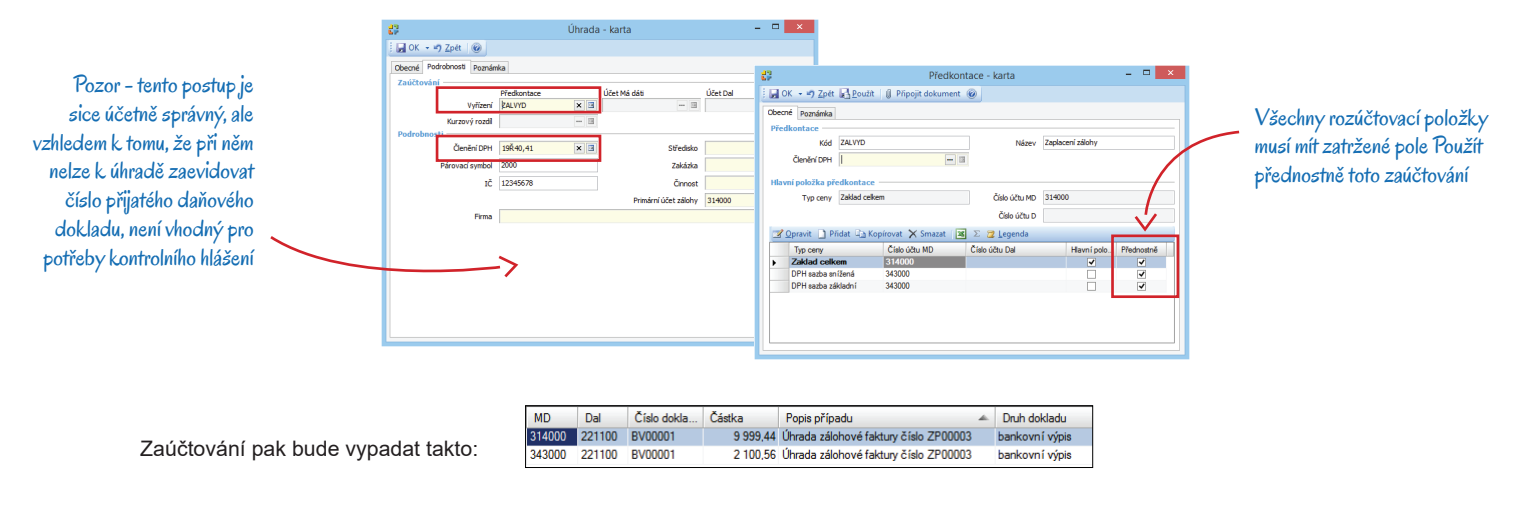

#### Zálohové faktury vydané

Postup je identický – na kartu Úhrady zálohové faktury v Příjmové položce bankovního výpisu (ev. v záložce Zálohy na Příjmovém pokladního dokladu) stačí zadat správné Členění DPH a Předkontaci:

| Zaúčtování — |             |              |                      | 4          |                                          |                                |                |               |           |
|--------------|-------------|--------------|----------------------|------------|------------------------------------------|--------------------------------|----------------|---------------|-----------|
|              | Vyřízení    | ZALPRI X 3   | Ucet Ma dati 🗉       | Ucet Dal   |                                          |                                |                |               | -         |
| Kurz         | rový rozdil | 0            | 1                    |            | 62<br>52                                 | Předkont                       | ace - karta    |               |           |
| odrobnosti   |             |              | 1                    |            | 🛛 🖌 🗸 🚽 🖓 Zpét                           | Použít 🛛 🕼 Připojit dokument 🛛 | 0              |               |           |
| Č.           | enëni DPH   | 19Ř01,02 🗙 🖪 | Středisko            | - 3        | Obecné Poznámka                          |                                |                |               |           |
| Párova       | ací symbol  | 2000         | Zakázka              |            | Předkontace                              |                                |                |               |           |
|              | IČ          | 12345678     | Činnost              | 3          | Kód ZAU                                  | PRI                            | Název          | Příjem zálohy |           |
|              |             |              | Primároj účet zálohy | 324000 × 3 | Členění DPH                              | - 3                            |                |               |           |
|              | Firma       |              |                      |            |                                          |                                |                |               |           |
|              |             |              |                      |            | Hlavni položka predko                    | ontace                         | Acres 100      |               |           |
|              |             |              |                      |            | Typ ceny 2ak                             | uau ceixem                     | CISIO UCEU MD  |               |           |
|              |             |              |                      |            |                                          |                                | Cislo účtu D   | 324000        |           |
|              |             |              |                      |            | 📝 Opravit 🗋 Pridat                       | 🖓 Kopírovat 🇙 Smazat 🛛 🔀       | Σ 📴 Legenda    |               |           |
|              |             |              |                      |            | Typ ceny                                 | Číslo účtu MD                  | Číslo účtu Dal | Hlavní polo   | Přednostr |
|              |             |              |                      |            | <ul> <li>Zaklad celkem</li> </ul>        |                                | 324000         | ~             | ~         |
|              |             |              |                      |            | DPH sazba sritzena<br>DPH sazba sfiklada | a                              | 242000         |               |           |

## Zdanění fakturou

Tento způsob zúčtování zálohové faktury je samozřejmě nejjednodušší. Daňový doklad je potřeba vystavit do 15 dnů po přijetí platby.

#### Zálohové faktury přijaté

Úhrada v bance – zaplacenou zálohovou fakturu vložte pomocí tlačítka Přidat úhradu zálohové faktury na Výdajovou položku bankovního výpisu. Otevře se karta Úhrady, kterou doplňte:

|                    |                   |                |                  |                          | 62                           | Úhrada             | a - karta                | <mark>×</mark>   |                             |
|--------------------|-------------------|----------------|------------------|--------------------------|------------------------------|--------------------|--------------------------|------------------|-----------------------------|
| 23                 |                   | Úhrada - karta |                  | _ 🗆 🗙                    | OK - 🤊 Zpét 🛞                |                    |                          |                  |                             |
| OK - D Zoet        | 0                 |                |                  |                          | Obecné Podrobnosti Poznár    | nka                |                          |                  | 1                           |
| Obecné Podrobnosti | Poznámka          |                |                  |                          | Zauctovani                   | Předkontace        | Účet Má dáti             | Účet Dal         |                             |
|                    | Hradici doklad    |                | Hrazený doklad — |                          | Vyřízení                     | ŁALVYD_F X 3       | - 3                      | 3                |                             |
| Dokla              | BV00001           | bankovní výpis | ZP00004          | zálohová faktura přijaté | Kurzový rozdí<br>Podrobnosti | - 9                |                          |                  |                             |
| Měn                | CZK               |                | CZK              |                          | Členění DPH                  | ,Ř000 P 🛛 🗙 🖪      | Středisko                | 3                |                             |
| Množství, kur      | 1,000000          |                | 1,000000         |                          | Párovací symbol              | 3000               | Zakázka                  | 3                |                             |
| Celker             | 0,00              |                | 12 100,00        |                          | IČ                           | 12345678           | Činnost                  | 3                |                             |
| Vyřízení           |                   |                |                  |                          |                              |                    | Primární účet zálohy     | 314000 × 🗉       |                             |
| Kur                | 1,000000          | Dopočitat kurz | 1,000000         |                          | Firma                        |                    |                          | 13               |                             |
| Cásti              | 12 100,00         |                | 12 100,00        |                          |                              | 22                 | Pře                      | dkontace - karta | _ 🗆 🗙                       |
| Již vyřízen        | 12 100,00         |                | 12 100,00        |                          |                              | OK - D Zoet        |                          |                  |                             |
| Zbýv               |                   |                | 0,00             |                          |                              | Obecné Poznámka    |                          |                  |                             |
| DPH                |                   |                |                  |                          |                              | Předkontace        |                          |                  |                             |
| DPH editováno uži  | atelem Turo corou | 764124         | DBH              | Weeks DDH                |                              | Kód                | ZALVYD_F                 | Název            | Zaplacení zálohy - fakturou |
| 0 %                | Sdaní v           | 12 100,00      | 0,00             | 12 100,00                |                              | Členění DPH        |                          | 🗉                |                             |
|                    |                   |                |                  |                          |                              | Hlavní položka pře | dkontace                 |                  |                             |
|                    |                   |                |                  |                          |                              | Typ ceny           | Zaklad celkem            | Číslo účtu MD    | 314000                      |
|                    |                   |                |                  |                          |                              |                    |                          | Číslo účtu D     |                             |
|                    |                   |                |                  |                          |                              | 🕜 Opravit 🗋 Při    | idat 🝙 Kopírovat 🗙 Smaza | t 🐹 Σ 🎏 Legenda  |                             |
|                    |                   |                |                  |                          |                              | Typ ceny           | Číslo účtu MD            | Číslo účtu Dal   | Hlavní polo Přednostně      |
|                    | S ohled           | dem na spr     | ávné zaúčt       | ování je na              |                              | DPH sazba sni      | ižená 343000             |                  |                             |
|                    | varieto           | vací fak tuř   | a v tamta t      | interedia poti           | ieba                         | DPH sazba zál      | dadní 343000             |                  |                             |
|                    | vyucio            | vacitaciur     |                  | mpaue poir               | eDa                          |                    |                          |                  |                             |
|                    | vyčíslit          | ·DPH v ni      | lové sazbé       | 5                        |                              |                    |                          |                  |                             |
|                    | /                 |                |                  |                          |                              |                    |                          |                  |                             |

*Vystavení vyúčtovací faktury* – fakturu můžete snadno vytvořit převzetím původní *Zálohové faktury*, v takovém případě se do ní totiž doplní všechny údaje o odběrateli i položkách. Zaplacenou úhradu pak přímo na doklad vložte v záložce *Odpočty záloh* tlačítkem *Přidat ze zálohy*. Money vám nabídne všechny úhrady proplacené dodavateli, který je zadaný na faktuře.

Na vyúčtovací faktuře bude pak záloha odečtená v nulové sazbě DPH.

| Označení dodávky               | Katalog     | Počet MJ       | Cena za MJ     | Sazba      | Základ    | Celkem s DPH |
|--------------------------------|-------------|----------------|----------------|------------|-----------|--------------|
| Zálohová faktura zúčtovaná fak | turou       | 1,0000         | 10 000,0000    | 21%        | 10 000,00 | 12 100,00 Kč |
| Odpočty záloh                  |             |                |                |            |           |              |
| Vyúčtování zaplacené zálohy Z  | /00005      | 1,000          | 12 100,00      | 0%         | 12 100,00 | 12 100,00 K  |
|                                |             |                | Cell           | cová čás   | tka       | 12 100,00 Kč |
|                                |             |                | Uhra           | zeno zálol | hou       | 12 100,00 Ka |
|                                |             |                | 2              | Zbývá uhra | adit      | 0,00 Kč      |
| Sazba DPH                      | Základ      | Výše DPH       | Celkem         |            |           |              |
| nulová 0 %                     | - 12 100,00 | 0,00           | - 12 100,00    |            |           |              |
| základní 21 %                  | 10 000,00   | 2 100,00       | 12 100,00      |            |           |              |
| CELKEM                         | - 2 100,00  | 2 100,00       | 0,00           |            |           |              |
|                                |             | Roznis DPH uve | den v měně C7K |            |           |              |

## Zálohové faktury vydané

Postup je zcela identický.

# Volejte zdarma: 800 776 776 obchod@money.cz

Praha 
 Prana
 Brno

 Rubeška 215/1
 Drobného 555/49

 tel.: +420 244 001 288
 tel.: +420 549 522 51

 Brno
 Liberec
 Bratislava

 Drobného 555/49
 1. máje 97/25
 Plynárenská 7/C

 tel.: +420 549 522 511
 tel.: +420 485 131 058
 tel.: +421 249 212 323

Prešov Kúpeľná 3 tel.: +421 517 732 908

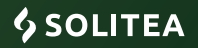